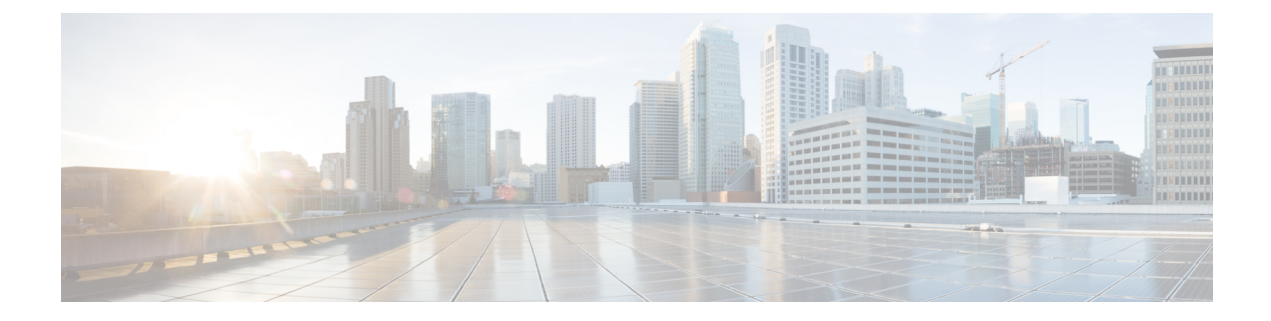

# **General Troubleshooting**

This chapter provides procedures for troubleshooting the most common problems encountered when operating the NCS 1010 chassis.

- Troubleshooting L Band Failure on a C+L Band Network, on page 1
- Troubleshooting C Band Failure on a C+L Band Network, on page 4
- Troubleshooting Span Failure on a C+L Band Network, on page 7
- Troubleshooting RP or LC Warm Reload on a C+L Band Network, on page 10
- Troubleshooting Client-Side Failure, on page 13
- Troubleshooting Line Port SPAN Failure, on page 15
- Troubleshooting Express Connection Failure Between Two Passive Devices, on page 18
- Troubleshooting Power Oscillation in the Network, on page 20

## **Troubleshooting L Band Failure on a C+L Band Network**

In this section, we will troubleshoot L band failure due to connectivity failure between OLT-C and OLT-L nodes. To troubleshoot L-band failure on a C+L band network, start by running the following commands on the manager nodes:

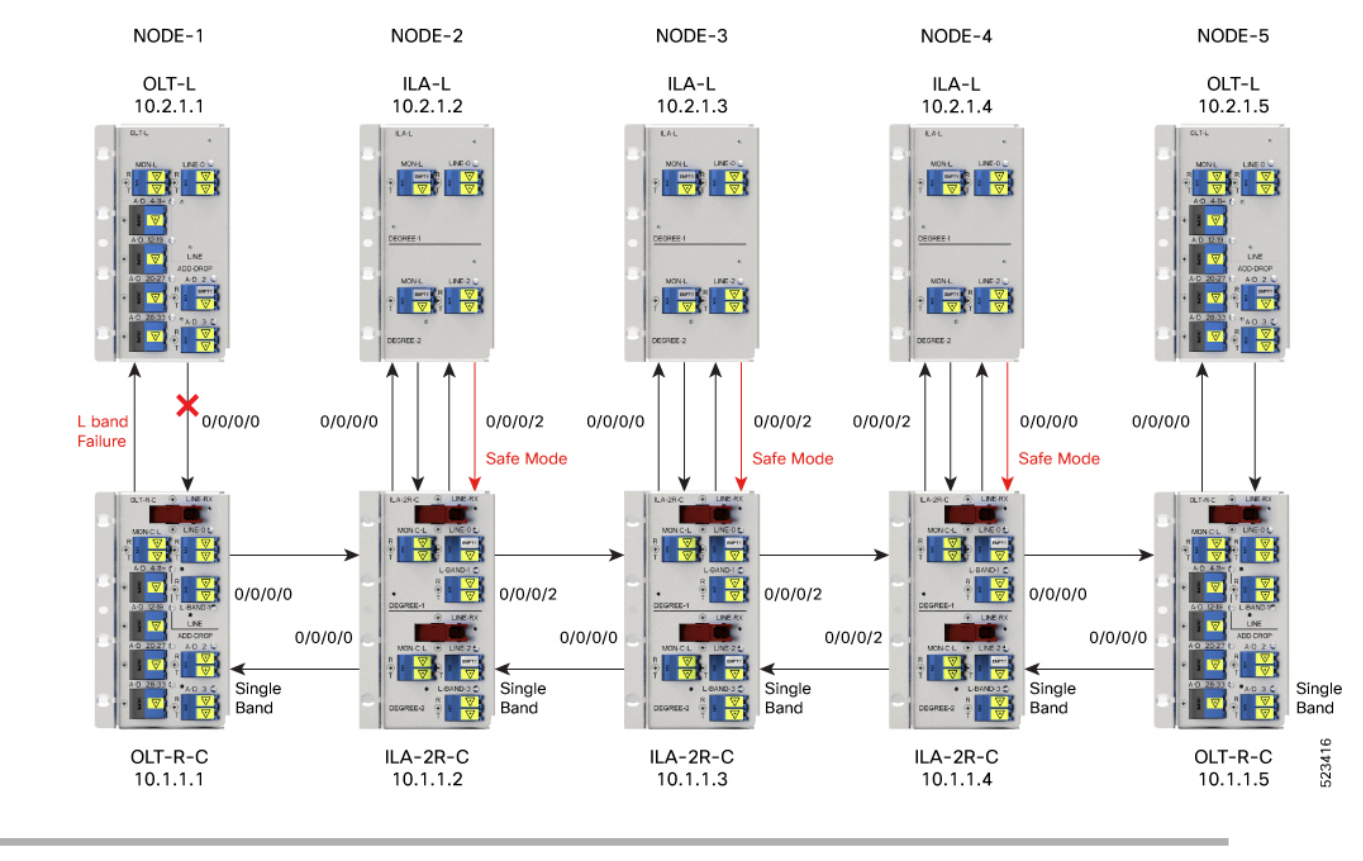

#### Figure 1: Example of L-band Failure

**Step 1** Run the show olc band-status command on node 10.2.1.1.

## Example:

The following command example shows the status of all the L-band nodes as FAILED which indicates that the issue is between the L-band devices of nodes 10.2.1.1 and 10.2.1.2.

RP/0/RP0/CPU0#show olc band-status Fri Dec 16 03:02:07.304 UTC

| Controller           | : Ots0/0/0/0   |
|----------------------|----------------|
| Self-Band            | : C-Band       |
| BFR status           | : Running      |
| Node RID             | : 10.2.1.1     |
| Self IP Address      | : 192.0.2.1    |
| Self Controller      | : Ots0/0/0/0   |
| Partner IP address   | : 192.0.2.2    |
| Partner Controller   | : Ots0/0/0/0   |
| Partner link status  | : UP           |
| C-Band status        | : ACTIVE       |
| C-Band FSD           | : Single Band  |
| <b>L-Band status</b> | : FAILED       |
| L-Band PSD           | : NA           |
| Node RID             | : 10.2.1.2     |
| Self IP Address      | : 198.51.100.1 |
| Self Controller      | : Ots0/0/0/0   |
| Partner IP address   | : 198.51.100.2 |
| Partner Controller   | : Ots0/0/0/2   |

L

| Partner link status | : UP              |
|---------------------|-------------------|
| C-Band status       | : ACTIVE          |
| C-Band PSD          | : Single Band     |
| L-Band status       | : FAILED          |
| L-Band PSD          | : NA              |
|                     |                   |
| Node RID            | : 10.2.1.3        |
| Self IP Address     | : 203.0.113.1     |
| Self Controller     | : Ots0/0/0/0      |
| Partner IP address  | : 203.0.113.2     |
| Partner Controller  | : Ots0/0/0/2      |
| Partner link status | : UP              |
| C-Band status       | : ACTIVE          |
| C-Band PSD          | : Single Band     |
| L-Band status       | : FAILED          |
| L-Band PSD          | : NA              |
|                     |                   |
| Node RID            | : 10.2.1.4        |
| Self IP Address     | : 209.165.200.225 |
| Self Controller     | : Ots0/0/0/0      |
| Partner IP address  | : 209.165.200.226 |
| Partner Controller  | : Ots0/0/0/0      |
| Partner link status | : UP              |
| C-Band status       | : ACTIVE          |
| C-Band PSD          | : Single Band     |
| L-Band status       | : FAILED          |
| L-Band PSD          | : NA              |
|                     |                   |
| No lo DID           |                   |
| Node KID            | : 10.2.1.5        |
| Self Controller     | : 209.185.201.1   |
| Seri concrorrer     | : 0LS0/0/0/0      |
| Partner Controller  | . 209.103.201.2   |
| Partner link status | . ULSU/U/U/U      |
| C-Band etatue       | . UF<br>• ACTIVE  |
| C_Pand DOD          | · ACIIVE          |
| L-Band status       | . SINGLE BANG     |
| L Dand DCD          | : FAILED          |
| L-Dalla PSD         | : NA              |

All the network failure conditions might not reflect in the **show olc band-status** command output. Proceed to the next step to troubleshoot further.

Based on the above output, it appears that all of the C band nodes are currently active, indicating that the span has not been impacted.

**Step 2** Run the show olc apc command on node 10.2.1.1.

#### Example:

The following example shows the APC status as BLOCKED with the *Blocked Reason* as PARTIAL-TOPOLOGY. As the APC manager discovers only node 10.2.1.1 and the rest nodes are not discovered. This clearly indicates that the neighbour node of 10.2.1.1 is not reachable. This indicates hence connectivity failure is between the OLT-C node 10.1.1.1 and OLT-L node 10.1.1.2.

```
RP/0/RP0/CPU0:P1BL_DT_07#show olc apc
Mon Dec 26 09:32:23.624 UTC
Controller : Ots0/0/0/0
APC Status : BLOCKED
Blocked Reason : [ PARTIAL-TOPOLOGY NODE-BLOCKED ]
Node RID : 10.2.1.1
```

Internal State : BLOCKED Blocked Reason : [ AMPLI-SHUT ]

**Step 3** Run the **show alarms brief system active** command.

#### Example:

The following example shows the *Loss Of Continuity* alarm which confirms the fiber failure between the the OLT-L node 10.2.1.1 and ILA-L node 10.2.1.2.

RP/0/RP0/CPU0:P1BL DT 07#show alarms brief system active

| 0/0/NXR0<br>topology  | Minor                    | Software                   | 12/26/2022     | 09:27:47 UTC | Ots0/0/0/0 - AP      | C Partial    |
|-----------------------|--------------------------|----------------------------|----------------|--------------|----------------------|--------------|
| 0/0<br>Loss of Synchr | Major<br>onization The   | Ethernet<br>Data Interface | 12/26/2022     | 09:27:47 UTC | GigabitEthernet      | 0/0/0/0 -    |
| 0/0/NXR0              | Minor                    | Software                   | 12/26/2022     | 09:32:15 UTC | Ots0/0/0/0 - AP      | C blocked    |
| 0/0                   | Critical (               | Controller                 | 12/26/2022 09: | 32:16 UTC (  | Dts0/0/0/0 - Loss Of | f Continuity |
| 0/0<br>OFF for Safet  | Not Alarmed<br>y Reasons | Controller                 | 12/26/2022 09  | 9:32:16 UTC  | Ots0/0/0/0 - Egres   | ss Amplifier |

Hence, from steps 2 and 3 outputs, we can conclude that the connectivity failure is between the OLT-L node10.2.1.1 and ILA-L node 10.2.1.2, and the *Loss Of Continuity* alarm confirms the fiber failure between the nodes 10.2.1.1 and 10.2.1.2.

## **Troubleshooting C Band Failure on a C+L Band Network**

In this section, we will troubleshoot C band failure due to amplifier shutdown or failure. To troubleshoot C-band failure on a C+L band network, start by running the following commands on the manager nodes in the same order:

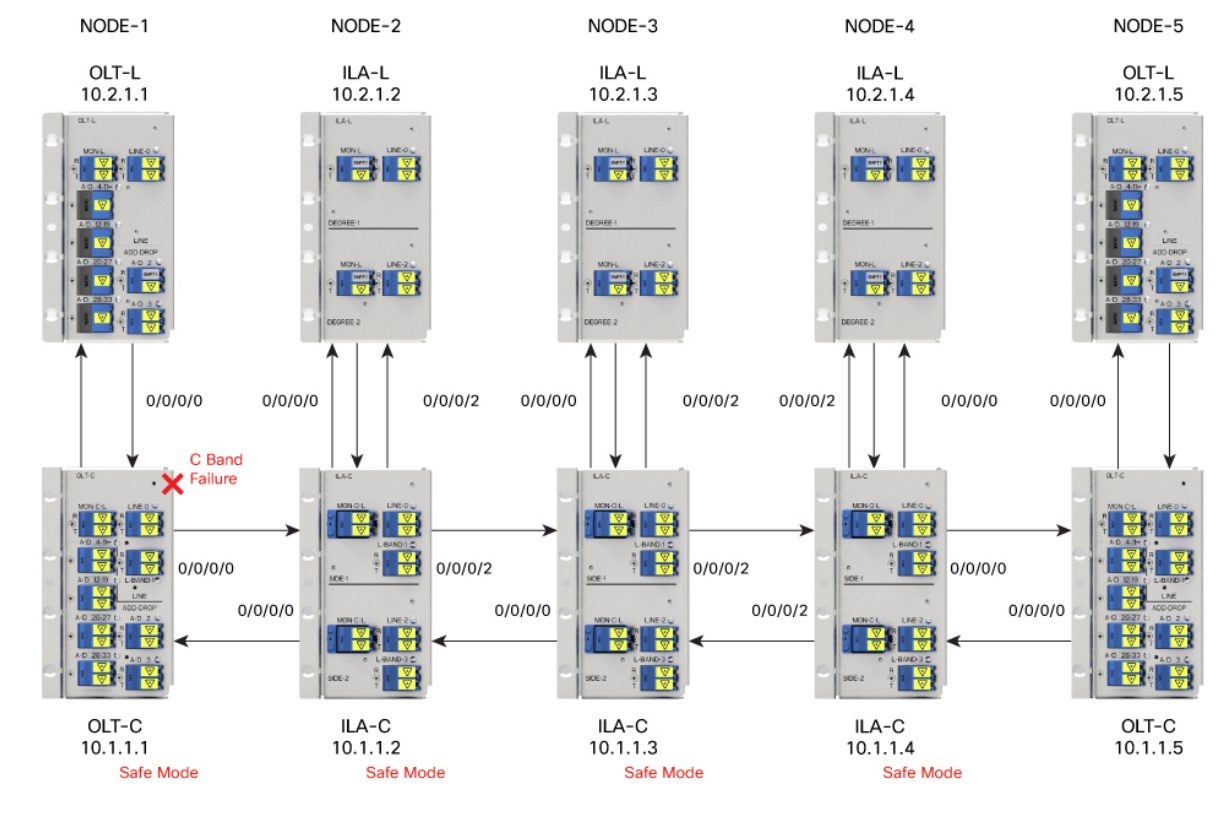

#### Figure 2: Example of C-band Failure on a C+L Band Network

**Step 1** Run the **show olc band-status** command on node 10.1.1.1.

## Example:

The following command example shows the status of all the C-band nodes as FAILED which indicates that the issue is between the C-band devices of nodes 10.1.1.1 and 10.1.1.2.

RP/0/RP0/CPU0:#sh olc band-status Tue Feb 7 13:37:38.618 UTC : Ots0/0/0/0 Controller Self-Band : C-Band BFR status : Running Node RID : 10.1.1.1 Self IP address : 10.9.1.1 Self Controller : Ots0/0/0/0 Partner IP address : 192.0.2.1 Partner Controller : Ots0/0/0/0 Partner link status : UP C-Band status : FAILED C-Band PSD : NA L-Band status : ACTIVE L-Band PSD : Single Band Node RID : 10.1.1.2 Self IP address : 192.0.2.8 Self Controller : Ots0/0/0/2 Partner IP address : 192.0.2.2 Partner Controller : Ots0/0/0/2

| Partner link status<br><b>C-Band status</b><br>C-Band PSD<br>L-Band status<br>L-Band PSD                                                                                               | ::::::::::::::::::::::::::::::::::::::: | UP<br><b>FAILED</b><br>NA<br>ACTIVE<br>Single Band                                                                         |
|----------------------------------------------------------------------------------------------------|-----------------------------------------|----------------------------------------------------------------------------------------------------|
| Node RID<br>Self IP address<br>Self Controller<br>Partner IP address<br>Partner Controller<br>Partner link status<br><b>C-Band status</b><br>C-Band PSD<br>L-Band status<br>L-Band PSD | : : : : : : : : :                       | 10.1.1.3<br>198.51.100.1<br>Ots0/0/0/2<br>192.0.2.3<br>Ots0/0/0/2<br>UP<br><b>FAILED</b><br>NA<br>ACTIVE<br>Single Band    |
| Node RID<br>Self IP address<br>Self Controller<br>Partner IP address<br>Partner Controller<br>Partner link status<br><b>C-Band status</b><br>C-Band PSD<br>L-Band status<br>L-Band PSD |                                         | 10.1.1.4<br>203.0.113.1<br>Ots0/0/0/<br>192.0.2.4<br>Ots0/0/0/0<br>UP<br><b>FAILED</b><br>NA<br>ACTIVE<br>Single Band      |
| Node RID<br>Self IP address<br>Self Controller<br>Partner IP address<br>Partner Controller<br>Partner link status<br>C-Band status<br>C-Band PSD<br>L-Band Status<br>L-Band PSD        | : : : : : : : : : : :                   | 10.1.1.5<br>209.165.200.225<br>Ots0/0/0/0<br>192.0.2.5<br>Ots0/0/0/0<br>UP<br><b>FAILED</b><br>NA<br>ACTIVE<br>Single Band |

All the network failure conditions might not reflect in the **show olc band-status** command output. Proceed to the next step to troubleshoot further.

**Step 2** Run the show olc apc command on node 10.1.1.1.

### **Example:**

The following command output shows APC status of Manager node as NODE-BLOCKED. As the APC manager shows the *Blocked Reason* of the agent node 10.1.1.1 as AMPLI-SHUT, it clearly indicates that amplifier is set to OFF state between the manager node 10.1.1.1 and the agent node 10.1.1.2.

```
RP/0/RP0/CPU0:# show olc apc
Tue Feb 7 13:37:40.146 UTC
Controller : Ots0/0/0
APC Status : BLOCKED
Blocked Reason : [ NODE-BLOCKED ]
Node RID : 10.1.1.1
Internal State : BLOCKED
Blocked Reason : [ AMPLI-SHUT ]
Node RID : 10.1.1.2
Internal State : BLOCKED
Blocked Reason : [ BAND-FAILURE ]
```

```
Node RID : 10.1.1.3
Internal State : BLOCKED
Blocked Reason : [ BAND-FAILURE ]
Node RID : 10.1.1.4
Internal State : BLOCKED
Blocked Reason : [ BAND-FAILURE ]
Node RID : 10.1.1.5
Internal State : BLOCKED
Blocked Reason : [ AMPLI-SHUT ]
```

Step 3 Run the show alarms brief system active command.

### **Example:**

The following example shows APC output as BLOCKED but without any partial topology alarm which indicates that the span is intact.

```
RP/0/RP0/CPU0:#show alarms b s a
0/0/NXR0 Minor Software 02/07/2023 13:37:16 UTC Ots0/0/0/0 - APC blocked
```

Based on the analysis of steps 2 and 3 we can conclude that the amplifier between the manager node 10.1.1.1 and the agent node 10.1.1.2 is shut down which has caused the C-band 10.1.1.1 to fail.

## Troubleshooting Span Failure on a C+L Band Network

To troubleshoot span failure on a C+L band network, start by running the following commands on the manager nodes in the same order:

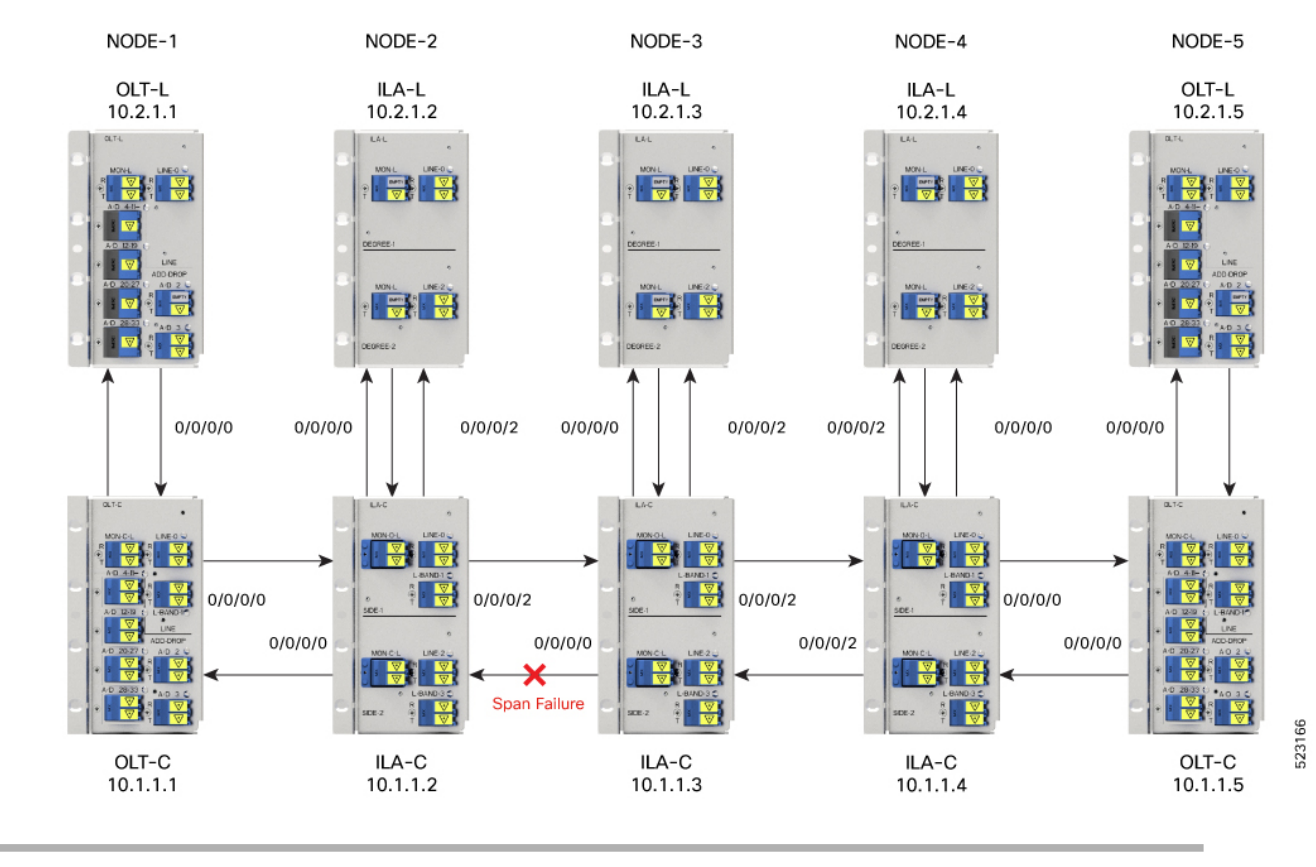

#### Figure 3: Example of Span Failure

**Step 1** Run the show olc band-status command on node 10.1.1.1.

## Example:

The following command output shows that the C and L-band devices from the nodes 10.1.1.2 to 10.1.1.5 are FAILED, there is a possibility of span failure.

RP/0/RP0/CPU0:#sh olc band-status Tue Feb 7 13:55:21.265 UTC Controller : Ots0/0/0/0

| Self-Band           | : | C-Band       |
|---------------------|---|--------------|
| BFR status          | : | Running      |
|                     |   |              |
| Node RID            | : | 10.1.1.1     |
| Self IP Address     | : | 192.0.2.1    |
| Self Controller     | : | Ots0/0/0/0   |
| Partner IP address  | : | 192.0.2.2    |
| Partner Controller  | : | Ots0/0/0/0   |
| Partner link status | : | UP           |
| C-Band status       | : | ACTIVE       |
| C-Band PSD          | : | Dual Band    |
| L-Band status       | : | ACTIVE       |
| L-Band PSD          | : | Dual Band    |
|                     |   |              |
| Node RID            | : | 10.1.1.2     |
| Self IP address     | : | 198.51.100.1 |
| Self Controller     | : | Ots0/0/0/2   |
| Partner IP address  | : | 198.51.100.2 |
| Partner Controller  | : | Ots0/0/0/2   |
|                     |   |              |

| Partner link status | : UP              |
|---------------------|-------------------|
| C-Band status       | : FAILED          |
| C-Band PSD          | : NA              |
| L-Band status       | : FAILED          |
| L-Band PSD          | : NA              |
| Nada DID            | . 10 1 1 2        |
| Solf ID address     | : 10.1.1.3        |
| Self Controller     | . 203.0.113.1     |
| Dartpor TR address  | · 203 0 113 2     |
| Partner Controller  | . 203.0.113.2     |
| Partner link status | • NA              |
| C-Pand atatus       | • EATLED          |
| C-Band BSD          | • NA              |
| L-Band status       | . NA<br>. ENTIED  |
| I-Band BCD          | · NA              |
| L-Ballu FSD         | . NA              |
| Node RID            | : 10.1.1.4        |
| Self IP address     | : 209.165.200.225 |
| Self Controller     | : Ots0/0/0/0      |
| Partner IP address  | : 209.165.200.226 |
| Partner Controller  | : Ots0/0/0/0      |
| Partner link status | : NA              |
| C-Band status       | : FAILED          |
| C-Band PSD          | : NA              |
| L-Band status       | : FAILED          |
| L-Band PSD          | : NA              |
| Node RID            | : 10.1.1.5        |
| Self IP address     | : 209.165.201.1   |
| Self Controller     | : Ots0/0/0/0      |
| Partner IP address  | : 209.165.201.2   |
| Partner Controller  | : Ots0/0/0/0      |
| Partner link status | : NA              |
| C-Band status       | : FAILED          |
| L-Band status       | : FAILED          |

All the network failure conditions might not reflect in the **show olc band-status** command output. Proceed to the next step to troubleshoot further.

**Step 2** Run the show olc apc command on node 10.1.1.1.

### **Example:**

The following command output shows the APC status as BLOCKED with the reason as PARTIAL-TOPOLOGY on both C and L-band OLT devices. This indicates that there is a span failure.

```
RP/0/RP0/CPU0:# show olc apc
```

```
Controller : Ots0/0/0
APC Status : BLOCKED
Blocked Reason : [ PARTIAL-TOPOLOGY NODE-BLOCKED ]
Node RID : 10.1.1.1
Internal State : IDLE
Node RID : 10.1.1.2
Internal State : BLOCKED
Blocked Reason : [ AMPLI-SHUT ]
```

**Step 3** Run the show alarms brief system active command.

### **Example:**

The following example shows the Loss Of Signal alarm which confirms the span failure.

RRP/0/RP0/CPU0:3#sh alarms breif system active

| 0/0/NXR0<br>topology | Minor    | Software   | 02/07/2023 | 13:52:44 UTC | Ots0/0/0/0 - 2 | APC Partial   |
|----------------------|----------|------------|------------|--------------|----------------|---------------|
| 0/0/NXR0             | Minor    | Software   | 02/07/2023 | 14:01:39 UTC | Ots0/0/0/0 - 2 | APC blocked   |
| 0/0<br>- Payload     | Critical | Controller | 02/07/2023 | 13:55:00 UTC | Ots0/0/0/0 - I | oss of Signal |

Hence, from steps 2 and 3 outputs, we can conclude that the PARTIAL-TOPOLOGY status on the OLT devices and the *Loss Of Signal* alarm confirmed the span failure.

## **Troubleshooting RP or LC Warm Reload on a C+L Band Network**

On a C+L band network, RP or LC warm reload on a C or L band device might affect the partner band connectivity. In this case, traffic is not impacted. To troubleshoot a RP or LC warm reload on a C+L band network, following these steps:

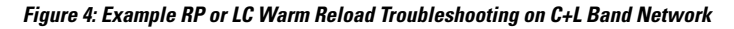

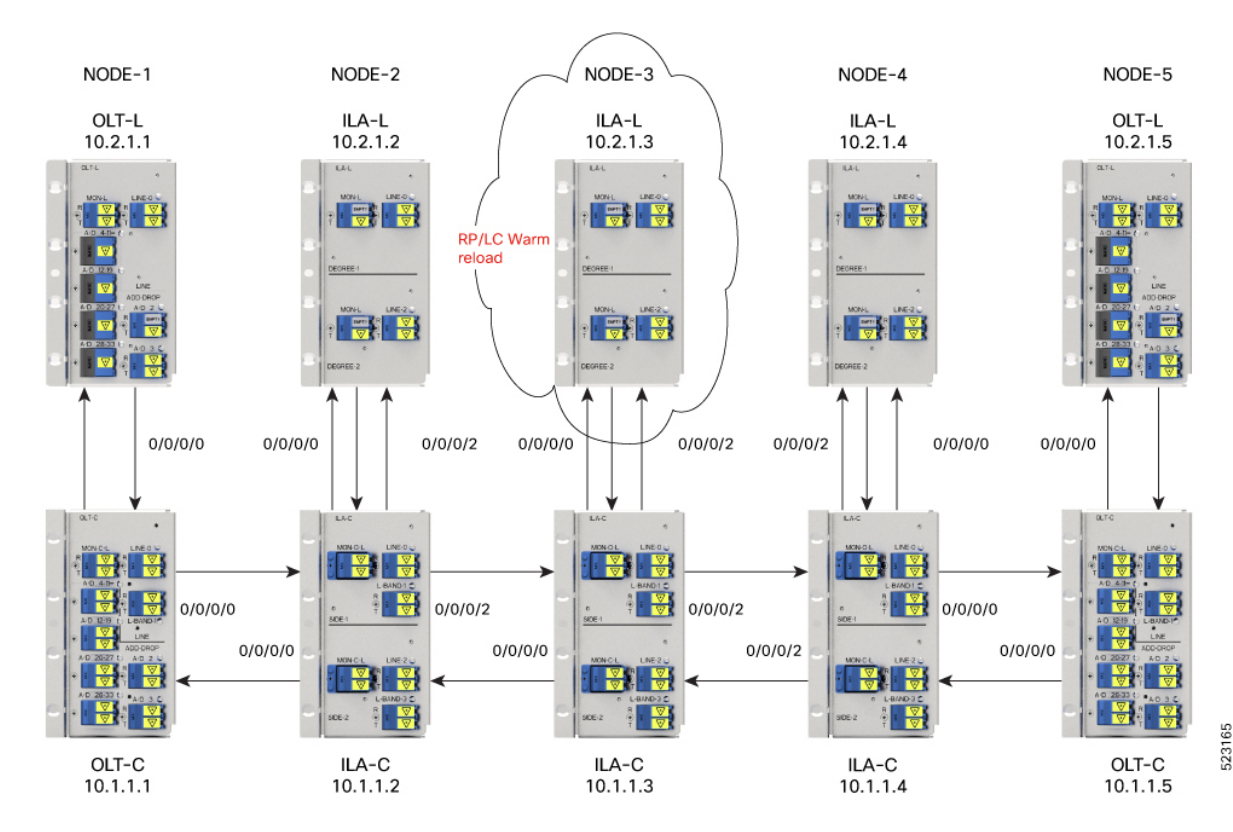

## **Step 1** Run the **show olc band-status** command on node 10.1.1.1.

## **Example:**

The following example shows the *Partner link status* at node 10.1.1.3 is DOWN. *Partner link status* can be down due to communication failure between C and L-band devices at the node which can be due to RP reload, power cycle event or LC cold reload.

RP/0/RP0/CPU0:#sh olc band-status Tue Feb 7 14:14:40.933 UTC

| Controller                 | : Ots0/0/0/0      |
|----------------------------|-------------------|
| Self-Band                  | : C-Band          |
| BFR status                 | : Running         |
| Node RID                   | : 10.1.1.1        |
| Self IP address            | : 192.0.2.1       |
| Self Controller            | : Ots0/0/0/0      |
| Partner IP address         | : 198.51.100.2    |
| Partner Controller         | : Ots0/0/0/0      |
| Partner link status        | : UP              |
| C-Band status              | : ACTIVE          |
| C-Band PSD                 | : Dual Band       |
| L-Band status              | : ACTIVE          |
| L-Band PSD                 | : Dual Band       |
| Node RID                   | : 10.1.1.2        |
| Self IP address            | : 192.0.2.2       |
| Self Controller            | : Ots0/0/0/2      |
| Partner IP address         | : 198.51.100.1    |
| Partner Controller         | : Ots0/0/0/2      |
| Partner link status        | : UP              |
| C-Band status              | : ACTIVE          |
| C-Band PSD                 | : Dual Band       |
| L-Band status              | : ACTIVE          |
| L-Band PSD                 | : Dual Band       |
| Node RID                   | : 10.1.1.3        |
| Self IP address            | : 192.0.2.3       |
| Self Controller            | : Ots0/0/0/2      |
| Partner IP address         | : 203.0.113.1     |
| Partner Controller         | : Ots0/0/0/2      |
| <b>Partner link status</b> | : DOWN            |
| C-Band status              | : ACTIVE          |
| C-Band PSD                 | : Dual Band       |
| L-Band status              | : ACTIVE          |
| L-Band PSD                 | : Dual Band       |
| Node RID                   | : 10.1.1.4        |
| Self IP address            | : 192.0.2.4       |
| Self Controller            | : Ots0/0/00       |
| Partner IP address         | : 209.165.200.225 |
| Partner Controller         | : Ots0/0/00       |
| Partner link status        | : UP              |
| C-Band status              | : ACTIVE          |
| C-Band PSD                 | : Dual Band       |
| L-Band status              | : ACTIVE          |
| L-Band PSD                 | : Dual Band       |
| Node RID                   | : 10.1.1.5        |
| Self IP address            | : 192.0.2.5       |
| Self Controller            | : Ots0/0/0/0      |

| Partner IP address  | : | 209.165.201.1 |
|---------------------|---|---------------|
| Partner Controller  | : | Ots0/0/0/0    |
| Partner link status | : | UP            |
| C-Band status       | : | ACTIVE        |
| L-Band status       | : | ACTIVE        |
|                     |   |               |

All the network failure conditions might not reflect in the **show olc band-status** command output. Proceed to the next step to troubleshoot further.

To investigate further, run the command in step 2.

**Step 2** Run the show olc apc command on node 10.1.1.1 and 10.2.1.1.

#### Example:

The following command example on node 10.1.1.1 shows APC status on OLT-C device as IDLE as the APC manager discovers all the C-band nodes. This clearly indicates all the C-Band nodes are active.

RP/0/RP0/CPU0:#show olc apc

| Controller     | : Ots0/0/0/0 |
|----------------|--------------|
| APC Status     | : IDLE       |
| Node RID       | : 10.1.1.1   |
| Internal State | : IDLE       |
| Node RID       | : 10.1.1.2   |
| Internal State | : IDLE       |
| Node RID       | : 10.1.1.3   |
| Internal State | : IDLE       |
| Node RID       | : 10.1.1.4   |
| Internal State | : IDLE       |
| Node RID       | : 10.1.1.5   |
| Internal State | : IDLE       |

#### Example:

The following command example on 10.2.1.1 shows APC manager discovers only nodes 10.2.1.1 and 10.2.1.2. This indicates that the L-Band device 10.2.1.3 is not reachable to the manager node 10.2.1.1.

```
RP/0/RP0/CPU0:#show olc apc
Tue Feb 7 14:16:46.264 UTC
Controller : Ots0/0/0/0
APC Status : BLOCKED
Blocked Reason : [ PARTIAL-TOPOLOGY ]
Node RID : 10.2.1.1
Internal State : IDLE
Node RID : 10.2.1.2
Internal State : IDLE
```

**Step 3** Run the **show alarms brief system active** command on 10.2.1.1.

#### Example:

The following command example shows the *Node is unpaired from band partner node* alarm which confirms connection between node 10.2.1.3 is not paired with 10.1.1.3.

RP/0/RP0/CPU0:P1BL\_DT\_07#show alarms brief system active

RP/0/RP0/CPU0:P1BL\_DT\_07#show alarms brief system active0/0/NXR0NotAlarmedSoftware02/07/2023 14:13:01 UTCNode is unpaired from band partner node

The analysis of steps 2 and 3 confirm that node 10.2.1.3 is not available due to RP or LC warm reload.

# **Troubleshooting Client-Side Failure**

#### Problem

This problem occurs when there is a signal payload loss in the following conditions:

- If the fiber cut occurs at the client-side in the direction from the client to the NCS1010, the LOS-P alarm is raised at the AD port controller OTS.
- If the fiber cut occurs at the client-side in the direction from the NCS1010 to the client, the LOS-P alarm is raised at the Passive device controller OMS.

## **Topology and Components**

To build this topology, you need the following hardware:

- Cisco NCS 1010 devices
- NCS1K-MD32E-C modules
- NCS1K-MD32O-C modules
- NCS1K-BRK-24 modules
- QDD-400G-ZR-S transceiver

The following figure displays client-side failure due to fiber cut:

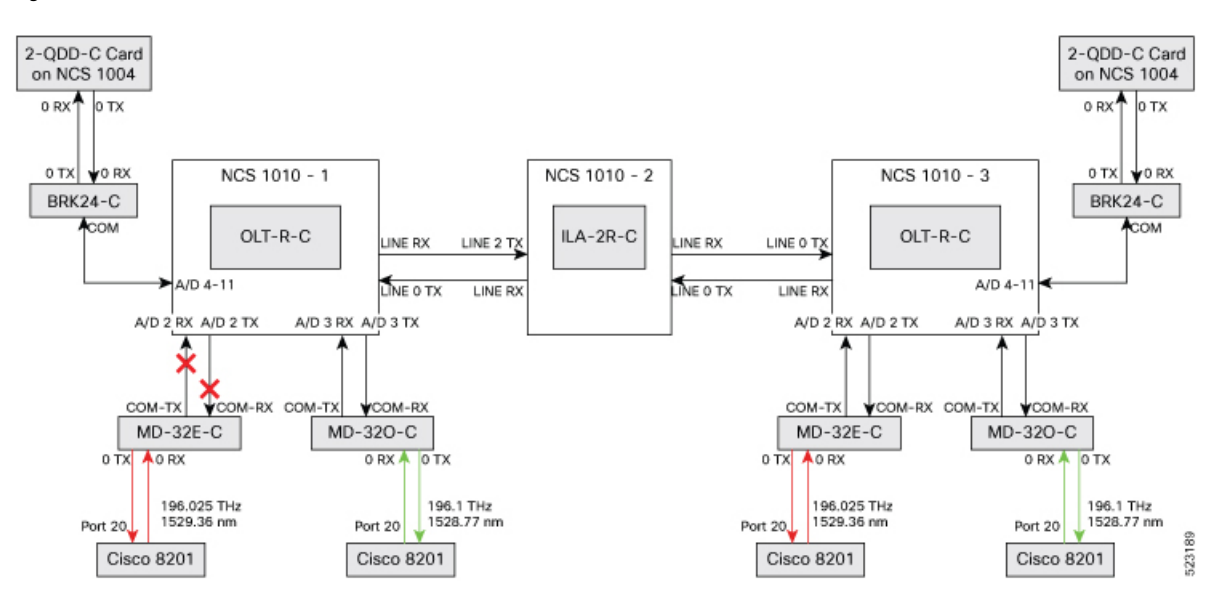

#### Figure 5: Fiber Cut at the AD Port OTS Controller and OMS Controller

### **Example 1**

The following example shows how to determine LOS-P failure at the AD port controller OTS:

```
RP/0/RP0/CPU0:ios#show controllers ots0/0/0/3
Tue Mar 28 15:58:12.210 UTC
```

Controller State: Down

Transport Admin State: Automatic In Service

LED State: Red

```
Alarm Status:
Detected Alarms:
       RX-LOS-P
Alarm Statistics:
_____
RX-LOS-P = 2
RX-LOC = 0
TX-POWER-FAIL-LOW = 0
INGRESS-AUTO-LASER-SHUT = 0
INGRESS-AUTO-POW-RED = 0
INGRESS-AMPLI-GAIN-LOW = 0
INGRESS-AMPLI-GAIN-HIGH = 0
EGRESS-AUTO-LASER-SHUT = 0
EGRESS-AUTO-POW-RED = 0
EGRESS-AMPLI-GAIN-LOW = 0
EGRESS-AMPLI-GAIN-HIGH = 0
HIGH-TX-BR-PWR = 0
HIGH-RX-BR-PWR = 0
SPAN-TOO-SHORT-TX = 0
SPAN-TOO-SHORT-RX = 0
Parameter Statistics:
_____
```

L

Total Rx Power = -50.00 dBm Total Tx Power = -50.00 dBm Ingress Ampli Mode = Gain Ingress Ampli Gain = 0.0 dB Ingress Ampli Tilt = 0.0 dB Configured Parameters: ------Ingress Ampli Mode = Gain Ingress Ampli Gain = 16.0 dB Ingress Ampli Power = -3.0 dBm

Ingress Ampli Tilt = 0.0 dB Rx Low Threshold = -3276.8 dBm Tx Low Threshold = -3276.8 dBm

#### Example 2

The following example shows how to determine LOS-P failure at the passive device controller OMS:

```
RP/0/RP0/CPU0:P2A_DT_07#sh controllers oms 0/1/0/8
Tue Mar 28 16:00:33.685 UTC
```

Controller State: Down

Transport Admin State: Automatic In Service

LED State: Red

Alarm Status: ------Detected Alarms: RX-LOS-P Alarm Statistics:

RX-LOS-P = 1 TX-POWER-FAIL-LOW = 0

#### Solution

See RX-LOS-P to resolve this alarm.

## **Troubleshooting Line Port SPAN Failure**

#### Problem

This problem occurs when there is a loss of fiber connection at the Line port due to fiber cut. As a result, the LOC alarm is raised at the Line OTS controller.

#### **Topology and Components**

To build this point-to-point topology, you need the following hardware:

- Cisco NCS1010 devices
- NCS1K-MD32E-C modules
- NCS1K-MD32O-C modules
- QDD-400G-ZR-S transceiver

The following figure shows loss of fiber connection continuity at the Line port:

#### Figure 6: Fiber Cut at the Line OTS Controller

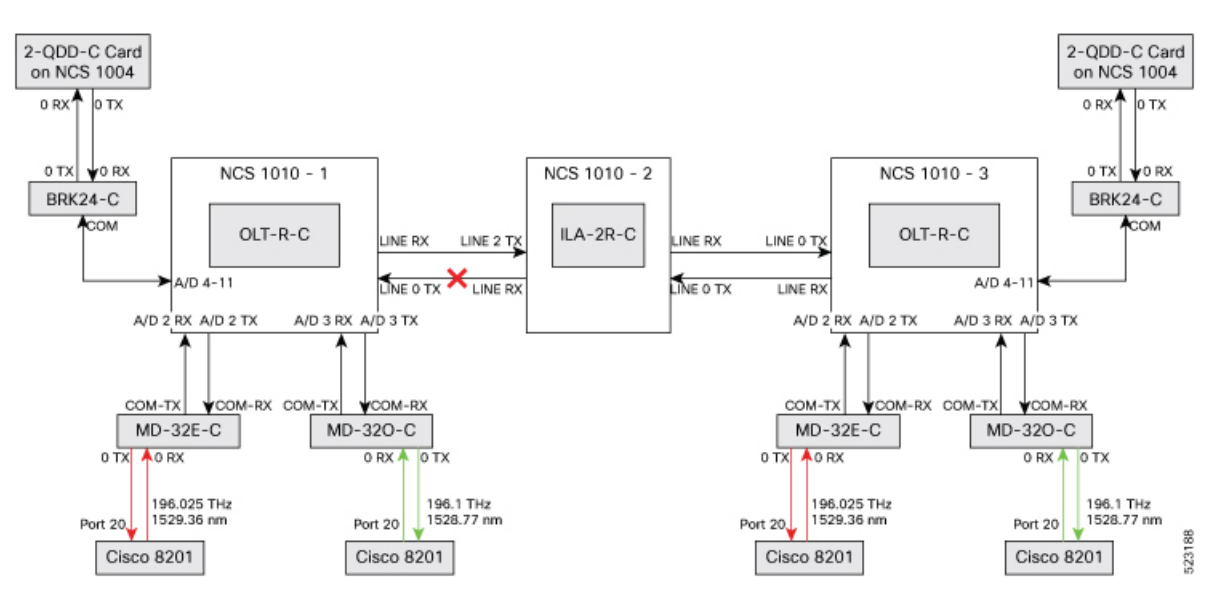

### Example 1

The following example shows how to determine a span failure.

RP/0/RP0/CPU0:ios#show controllers ots0/0/0/0 Tue Mar 28 15:48:31.486 UTC

Controller State: Down

Transport Admin State: In Service

LED State: Red

```
TX-POWER-FAIL-LOW = 3
INGRESS-AUTO-LASER-SHUT = 0
INGRESS-AUTO-POW-RED = 0
INGRESS-AMPLI-GAIN-LOW = 0
INGRESS-AMPLI-GAIN-HIGH = 0
EGRESS-AUTO-LASER-SHUT = 2
EGRESS-AUTO-POW-RED = 0
EGRESS-AMPLI-GAIN-LOW = 0
EGRESS-AMPLI-GAIN-HIGH = 0
HIGH-TX-BR-PWR = 0
HIGH-RX-BR-PWR = 0
SPAN-TOO-SHORT-TX = 0
SPAN-TOO-SHORT-RX = 0
Parameter Statistics:
_____
Total Rx Power(C+L) = 10.69 dBm
Total Tx Power(C+L) = 19.50 dBm
Total Rx Power = -50.00 dBm
Total Tx Power = -50.00 dBm
Rx Signal Power = -50.00 dBm
Tx Signal Power = -50.00 dBm
BR Power = -90.00 dBm
Tx Voa Attenuation = 15.0 dB
Ingress Ampli Mode = Gain
Ingress Ampli Gain = 0.0 dB
Ingress Ampli Tilt = 0.0 dB
Ingress Ampli Gain Range = Normal
Ingress Ampli Safety Control mode = auto
Ingress Ampli OSRI = OFF
Ingress Ampli Force Apr = OFF
Egress Ampli Mode = Gain
Egress Ampli Gain = 0.0 dB
Egress Ampli Tilt = 0.0 dB
Egress Ampli Safety Control mode = auto
Egress Ampli OSRI = OFF
Egress Ampli Force APR = OFF
Egress Ampli BR = ENABLE
Configured Parameters:
_____
Tx Voa Attenuation = 15.0 dB
Ingress Ampli Mode = Gain
Ingress Ampli Gain = 12.0 dB
Ingress Ampli Power = -1.0 dBm
Ingress Ampli Tilt = 0.0 dB
Ingress Ampli Gain Range = Normal
Ingress Ampli Safety Control mode = auto
Ingress Ampli OSRI = OFF
Ingress Ampli Force Apr = OFF
Egress Ampli Mode = Gain
Egress Ampli Gain = 16.0 dB
Egress Ampli Power = 5.0 dBm
Egress Ampli Tilt = 0.0 dB
Egress Ampli Safety Control mode = auto
Egress Ampli OSRI = OFF
Egress Ampli Force APR = OFF
Egress Ampli BR = ENABLE
BR High Threshold = -17.0 dBm
Rx Low Threshold = -3276.8 dBm
Tx Low Threshold = -3276.8 dBm
```

### Solution

See RX-LOC Alarm to resolve this problem.

# Troubleshooting Express Connection Failure Between Two Passive Devices

#### Problem

This problem occurs when there is a signal payload loss in the express connections between two passive devices due to a fiber cut. As a result, the LOS-P alarm is raised at the passive device controller OCH.

#### **Topology and Component**

To build this topology, you need the following hardware.

- Cisco NCS 1010 devices
- NCS1K-MD32E-C modules
- NCS1K-MD32O-C modules
- NCS1K-BRK-8 modules
- NCS1K-BRK-24 modules
- Cisco 8201 routers
- QDD-400G-ZR-S transceivers
- CFP2-400G-DCO transceivers
- Cisco NCS 1004 devices
- NCS1K4-2-QDD-C-K9 line card
- LC/LC cables
- MPO cables

The following figure displays the fiber cut between two passive devices:

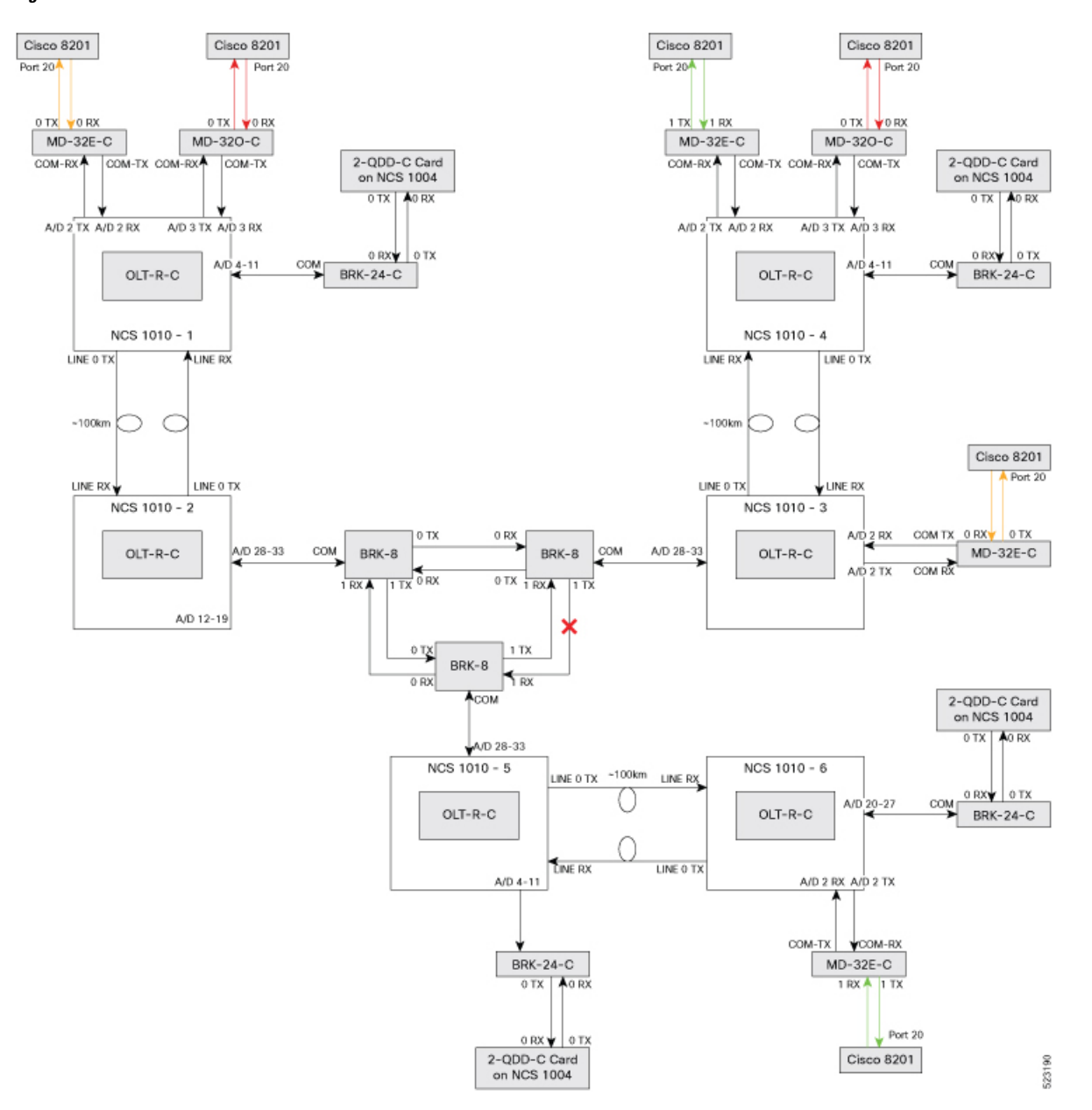

Figure 7: Fiber Cut Between Two Passive Devices

## **Example 1**

The following example shows how to determine the fiber cut between two passive devices:

```
RP/0/RP0/CPU0:OLT-C-SITE-2#sh controllers och 0/3/0/0
Wed Apr 12 10:25:27.139 IST
Controller State: Down
Transport Admin State: In Service
LED State: Red
```

```
Alarm Status:

------

Detected Alarms:

RX-LOS-P

Alarm Statistics:

-----

RX-LOS-P = 1

TX-POWER-FAIL-LOW = 0

Parameter Statistics:

-----

Tx Power = 13.09 dBm

Rx Power = -50.00 dBm
```

**Note** The slot number 3 in the preceding show controller command is the USB cable port number to which BRK8 is connected (This USB number is derived from the show platform output).

#### Solution

See RX-LOS-P to resolve this alarm.

## **Troubleshooting Power Oscillation in the Network**

#### Problem

This problem occurs when there is a power oscillation in the network.

#### Example 1

The following example shows the power fluctuation in the network:

```
RP/0/RP0/CPU0:ios#show controllers ots0/0/0/0 pm current 30-sec optics 1
Tue Mar 28 16:02:22.332 UTC
```

Optics in the current interval [16:02:00 - 16:02:22 Tue Mar 28 2023]

| Optics curren | t bucket ty | pe : Vali | d      |              |                |         |        |           |
|---------------|-------------|-----------|--------|--------------|----------------|---------|--------|-----------|
|               | MIN         | AVG       | MAX    | Operational  | Configured     | TCA     | Ope    | erational |
| Configur      | ed TCA      |           |        |              |                |         |        |           |
|               |             |           | Thr    | reshold(min) | Threshold(min) | (min) [ | Thresh | nold(max) |
| Threshold(    | max) (max)  |           |        |              |                |         |        |           |
| OPT[dBm]      | : -50.00    | -7.32     | 6.10   | -20.00       | NA             |         | NO     | 40.00     |
| NA            |             | NO        |        |              |                |         |        |           |
| OPR[dBm]      | : -50.00    | -50.00    | -50.00 | -30.00       | NA             |         | NO     | 18.00     |
| NA            |             | NO        |        |              |                |         |        |           |
| OPT(C+L)[dBm] | : 19.50     | 19.51     | 19.70  | -20.00       | NA             |         | NO     | 60.85     |
| NA            |             | NO        |        |              |                |         |        |           |
| OPR(C+L)[dBm] | : 10.60     | 10.64     | 10.70  | -30.00       | NA             |         | NO     | 36.00     |
| NA            |             | NO        |        |              |                |         |        |           |
| OPT(S)[dBm]   | : -50.00    | -50.00    | -50.00 | -5.00        | NA             |         | NO     | 28.00     |
| NA            |             | NO        |        |              |                |         |        |           |
| OPR(S)[dBm]   | : -50.00    | -50.00    | -50.00 | -30.00       | NA             |         | NO     | 18.00     |
|               |             |           |        |              |                |         |        |           |

|           | NA |   |        | NO     |        |        |    |    |        |
|-----------|----|---|--------|--------|--------|--------|----|----|--------|
| OPBR [dBm | n] | : | -50.00 | -50.00 | -50.00 | -30.00 | NA | NO | -14.09 |
|           | NA |   |        | NO     |        |        |    |    |        |
| EAGN [dB] |    | : | 0.00   | 0.00   | 0.00   | 16.00  | NA | NO | 31.00  |
|           | NA |   |        | NO     |        |        |    |    |        |
| EATL[dB]  |    | : | 0.00   | 0.00   | 0.00   | -5.00  | NA | NO | 5.00   |
|           | NA |   |        | NO     |        |        |    |    |        |
| IAGN[dB]  |    | : | 0.00   | 0.00   | 0.00   | 12.00  | NA | NO | 25.00  |
|           | NA |   |        | NO     |        |        |    |    |        |
| IATL[dB]  |    | : | 0.00   | 0.00   | 0.00   | -5.00  | NA | NO | 5.00   |
|           | NA |   |        | NO     |        |        |    |    |        |

Last clearing of "show controllers OPTICS" counters never

## Solution

You need to monitor the performance monitor statistics of the corresponding OTS and OTS-OCH controllers to determine where the power oscillation occurs in the network. Check for the transient alarms on the node, such as RX-LOC and RX-LOS-P. See RX-LOS-P and RX-LOC Alarm to resolve this problem.